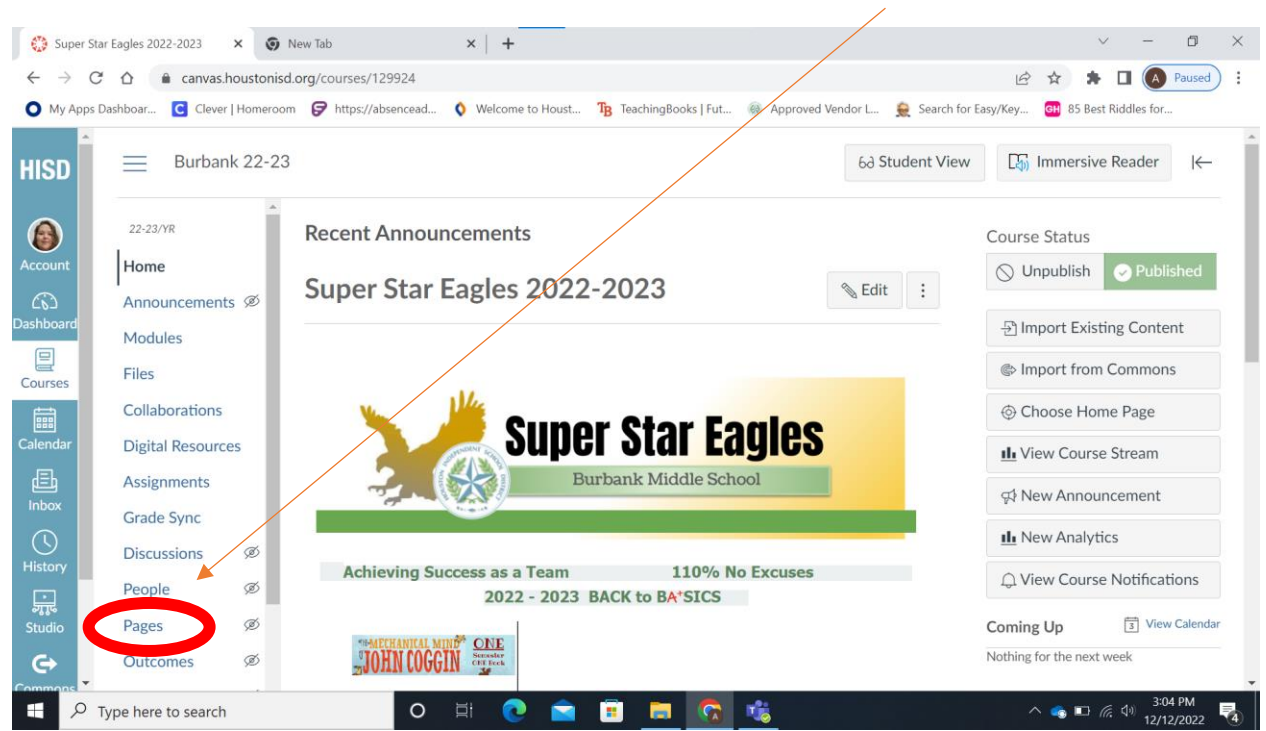

Start at the Super Star Eagles "Home" page. Click on the link to "Pages."

## Click the "View All Pages" button that appears.

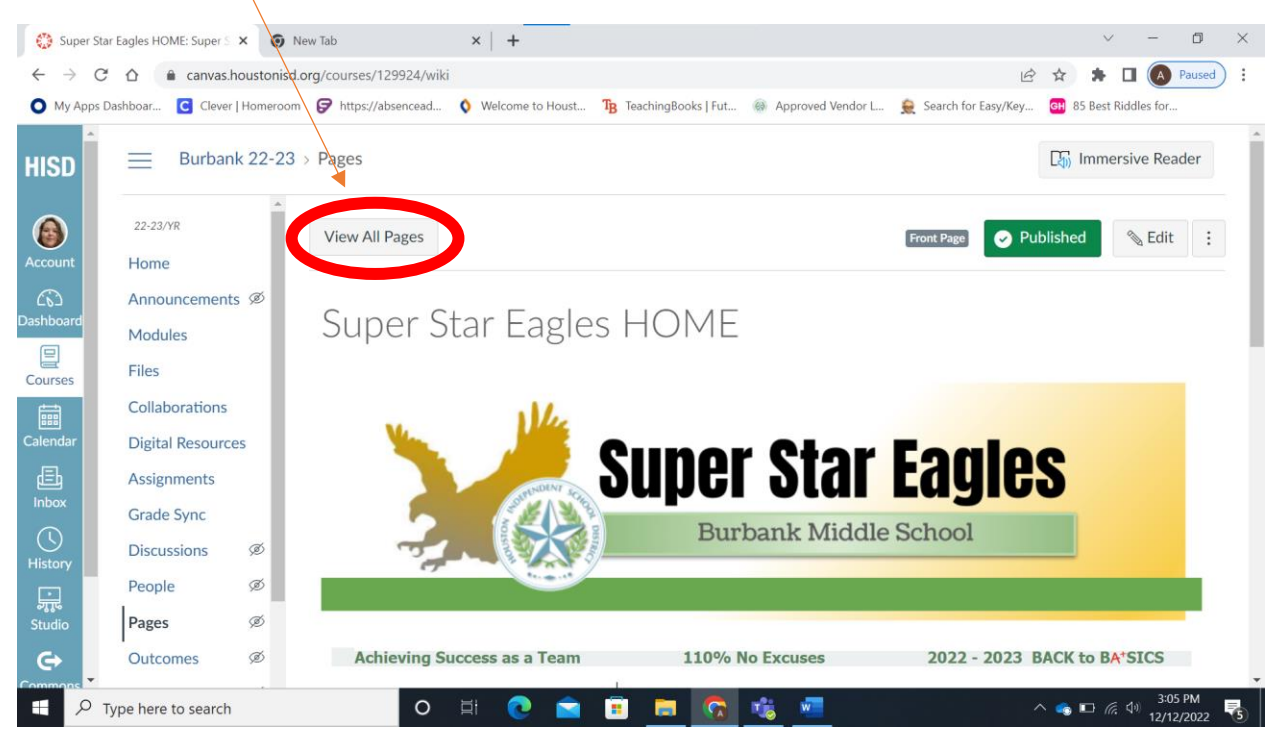

## Scroll down until you see "Library" and click the link.

| 🔅 Sup                    | per Star Eagles 2022-2023: Pag | × 🧿 Ne       | ew Tab | ×   +                                   |                         |                     |                                   |      | $\sim$       | -               | ٥              | $\times$ |
|--------------------------|--------------------------------|--------------|--------|-----------------------------------------|-------------------------|---------------------|-----------------------------------|------|--------------|-----------------|----------------|----------|
| $\leftarrow \rightarrow$ | C 🗅 🅯 canvas.                  | houstonisd.c | org/co | ourses/129924/pages                     |                         |                     | Ŕ                                 | ☆    | * 1          |                 | Paused         | :        |
| О Му А                   | Apps Dashboar C Clever         | Homeroom     | Ø      | https://absencead 🔇 Welcome to Houst    | TB TeachingBooks   Fut. | 🛞 Approved Vendor L | 👮 Search for Easy/Key             | вн ( | 35 Best Rid  | ddles for.      |                |          |
| HISD                     | ▲<br>22-23/YR                  | Â            |        | Canvas Resources for Teachers-2         |                         | Aug 12, 2022        |                                   |      |              | $\odot$         | :              | ^        |
|                          | Home                           |              |        | Class Overview                          | ,                       | Aug 12, 2022        |                                   |      |              | $\bigcirc$      | :              |          |
|                          | Announcement                   | s Ø          |        | Home Page                               | ,                       | Aug 9, 2022         |                                   |      |              | 0               | :              |          |
| Account                  | Modules                        |              |        | iXL Math Helpdesk                       | (                       | Dct 4, 2022         | Oct 4, 2022<br>By Joshua Ramos    |      |              | 0               | :              |          |
| රාධ<br>Dashboard         | Files<br>Collaborations        |              | 0      | Library                                 | I                       | Dec 3, 2022         | Dec 3, 2022<br>By Amanda Garza    |      |              | 0               | :              | ł        |
| E<br>Courses             | Digital Resourc                | es           |        | One Semester One Book                   | (                       | Oct 3, 2022         | Nov 16, 2022<br>By Joshua Ramos   |      |              | 0               | :              |          |
|                          | Assignments                    |              |        | Super Star Eagles HOME<br>Front Page    | ,                       | Aug 9, 2022         | Dec 5, 2022<br>By Katrina Edwards |      |              | 0               | :              |          |
|                          | Grade Sync                     | æ            |        | Teen Talk-Hot Digital Topics            | (                       | Oct 4, 2022         |                                   |      |              | Ø               | :              | 4        |
| Inbox                    | Discussions                    | ø            |        | Template: Customization Options         | ,                       | Aug 9, 2022         |                                   |      |              | $\bigcirc$      | :              |          |
| ()                       | People                         | ø            |        | Template: Customization Options-2       | ,                       | Aug 12, 2022        |                                   |      |              | $\bigcirc$      | :              |          |
| History                  | Outcomes                       | đ            |        | Template: Image Options                 | ,                       | Aug 9, 2022         |                                   |      |              | $\bigcirc$      | ÷              |          |
| ्रमू<br>Studio           | Rubrics                        | a a          |        | Template: Image Options and Customizati | ion Links               | Aug 9, 2022         |                                   |      |              | $\bigcirc$      | :              |          |
| G                        | Quizzes                        | a<br>a       |        | Template: Image Options and Customizati | ion Links-2             | Aug 12, 2022        |                                   |      |              | $\bigcirc$      | ÷              |          |
| Commons                  | - Cuizzes                      | •            |        | Template: Image Options-2               |                         | Aug 12, 2022        |                                   | _    |              | 0               | :              |          |
|                          |                                |              |        | O 🖽 💽 室                                 | 💼 🚍 🚱                   | 🕫 🐖                 |                                   | ^ 🍙  | <b>□</b> (?; | (小) 3:0<br>12/1 | 6 PM<br>2/2022 | 5        |

## If you see this banner, you've made it!

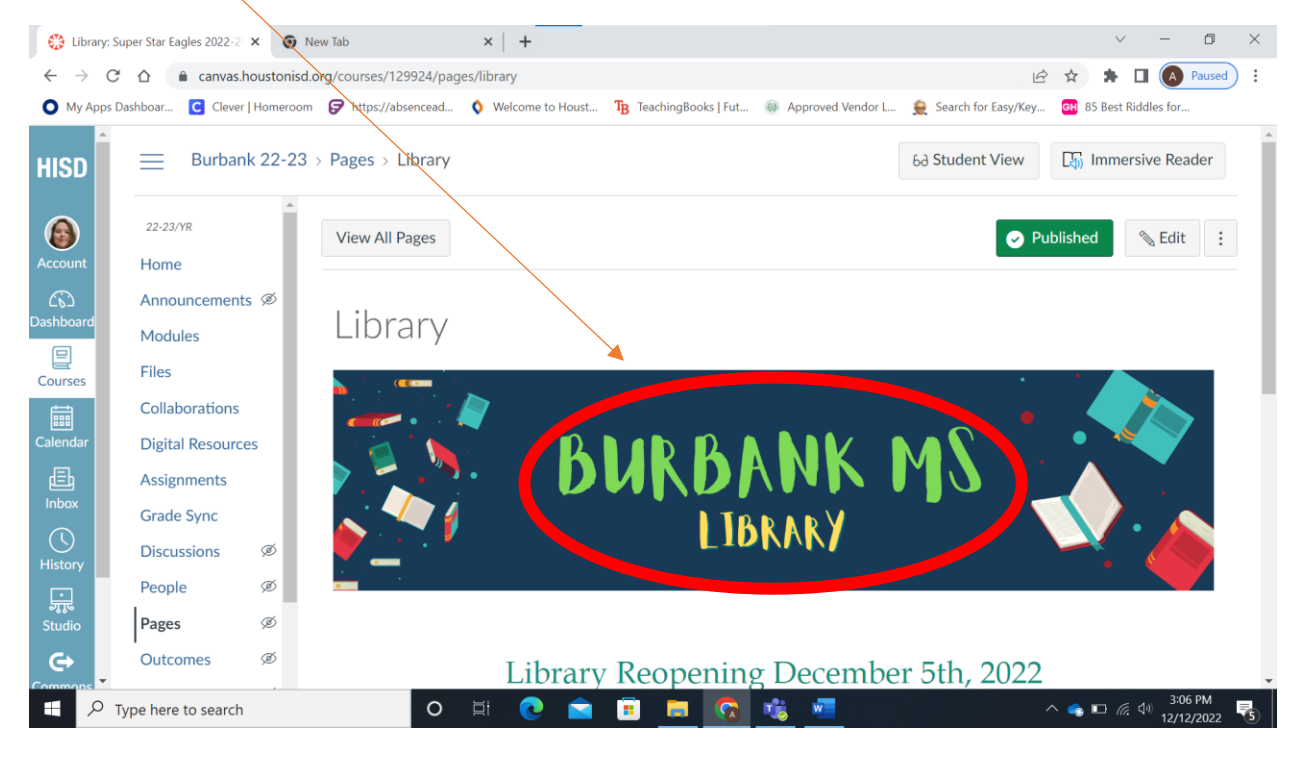